## Настройка цифровых каналов на телевизорах DEXP (на примере модели H39D8000Q).

В зависимости от модели, интерфейс и структура меню могут отличаться, но общий смысл и порядок действий остается актуален.

Нажмите на пульте телевизора клавишу «HOME», затем «MENU»:

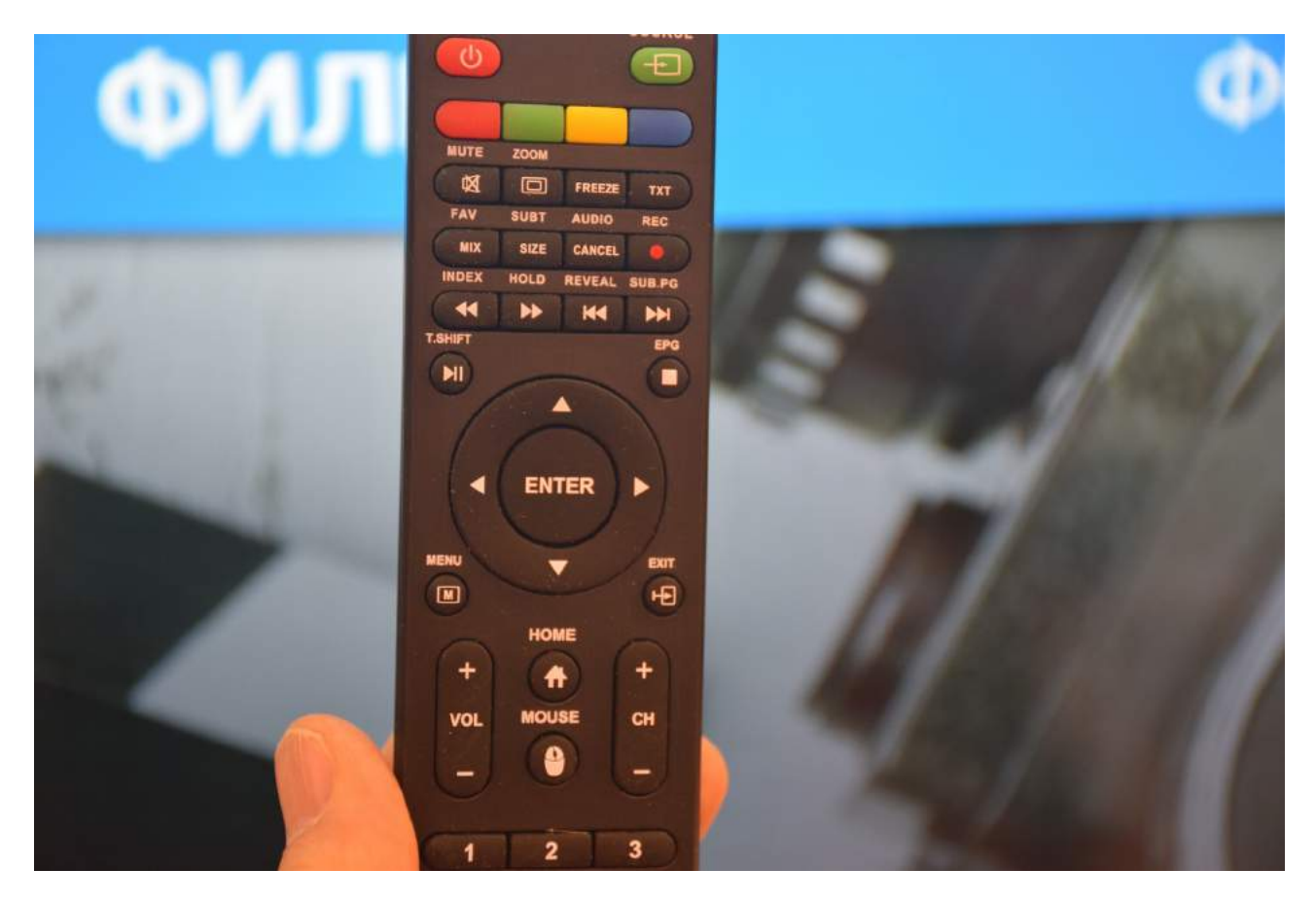

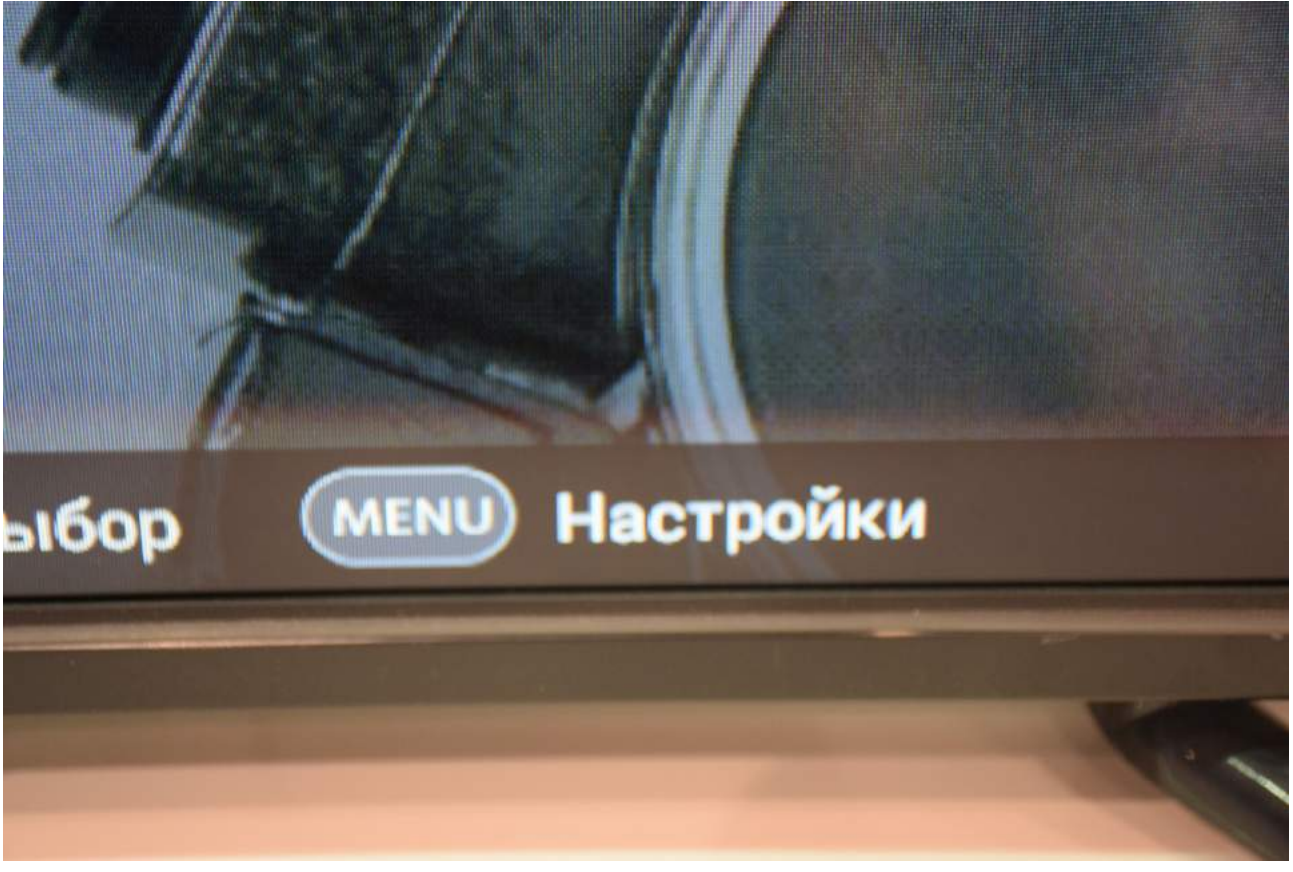

Выберите пункт меню «Система»:

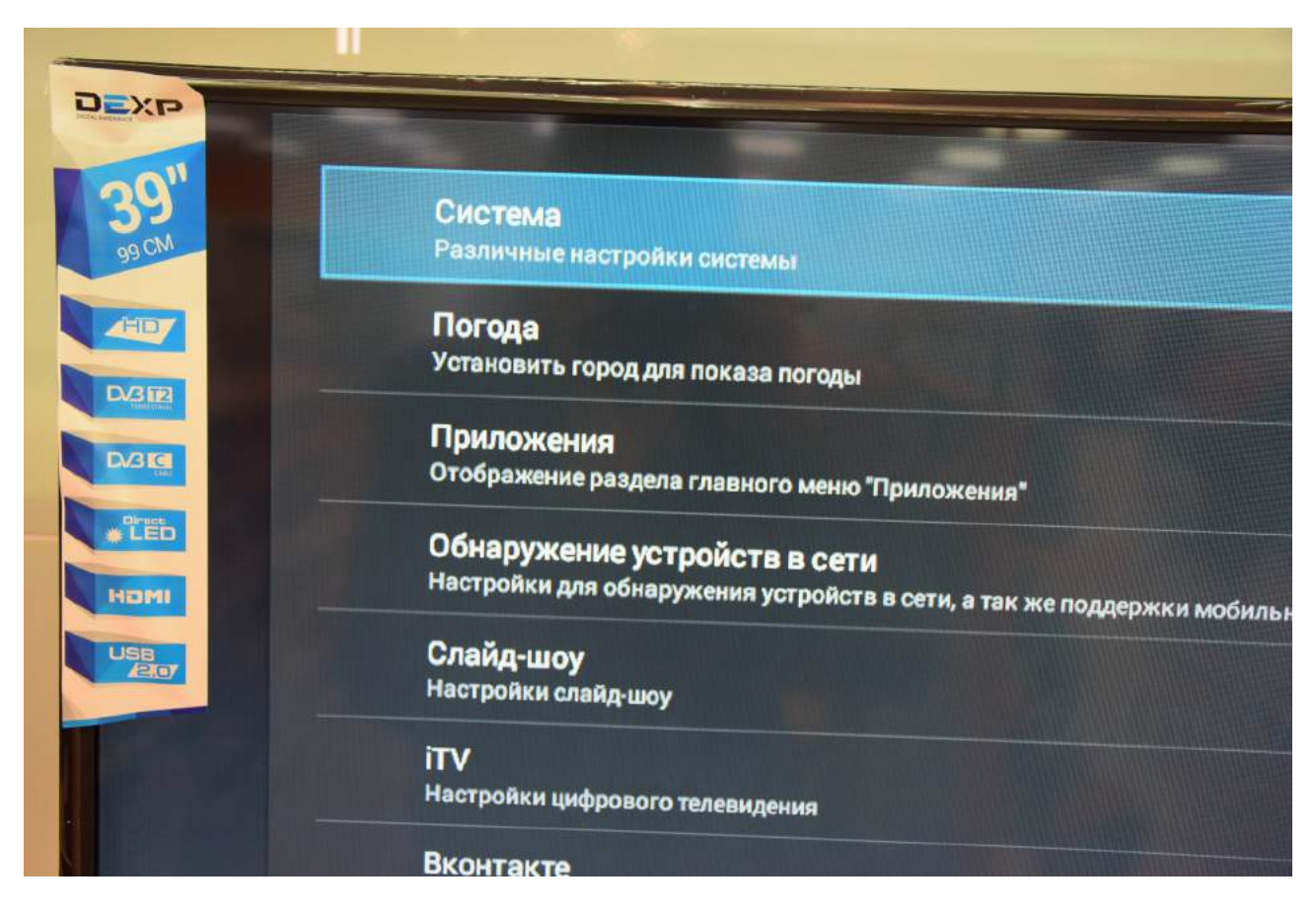

В меню «Настройки» выберите «Сброс настроек»:

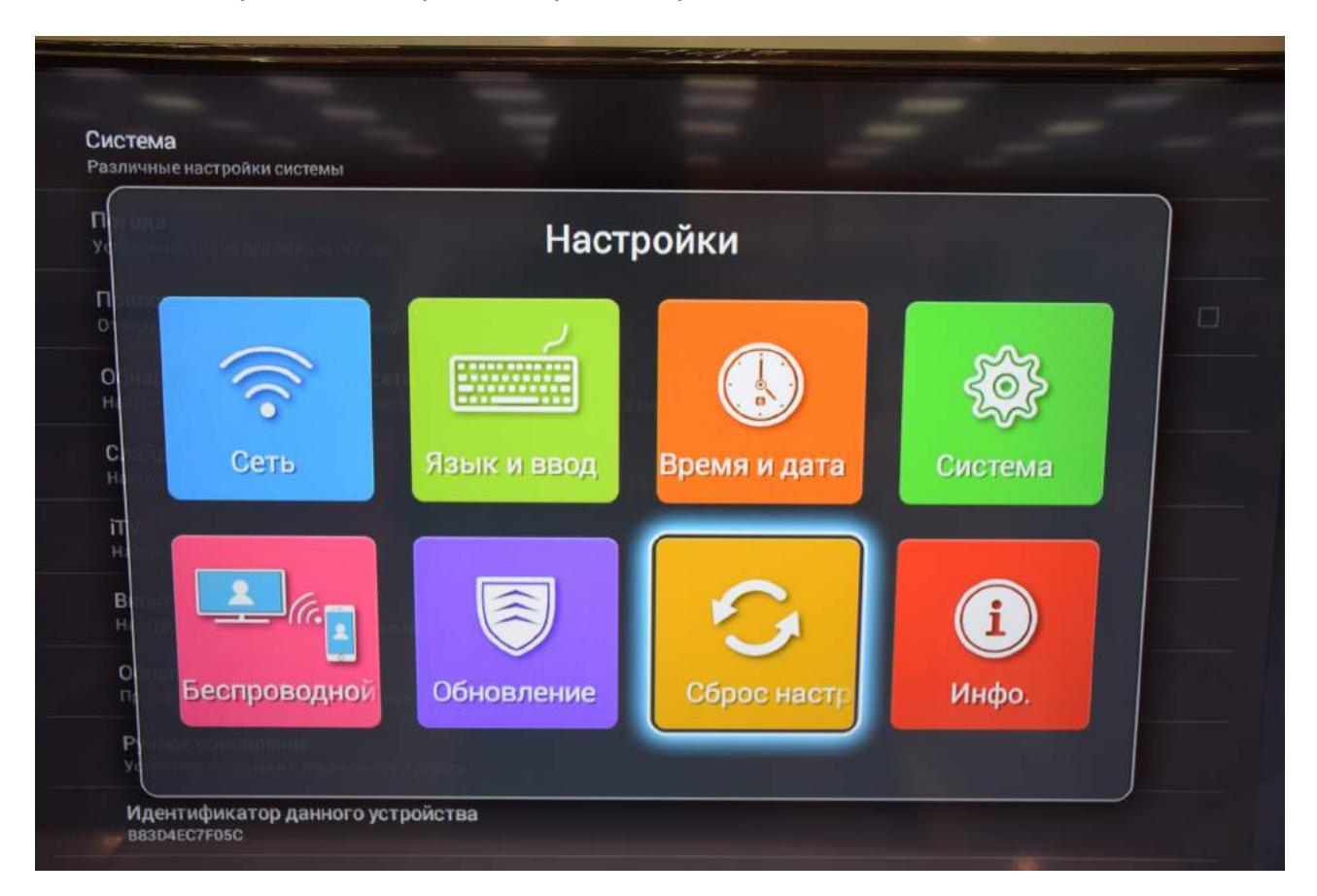

Подождите, пока телевизор перезагрузится:

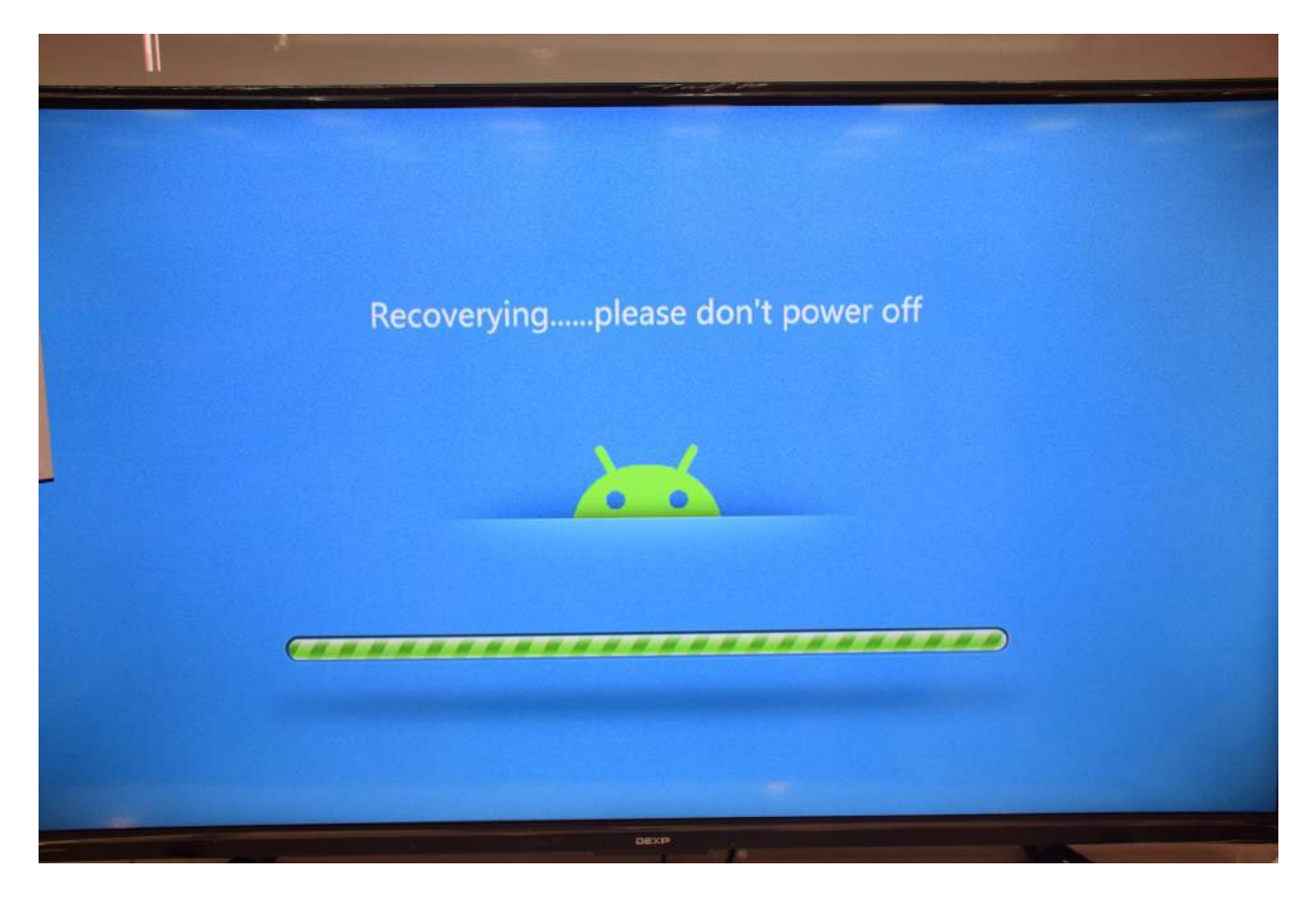

Если после перезагрузки телевизор не включится, включите его клавишей "POWER" на пульте:

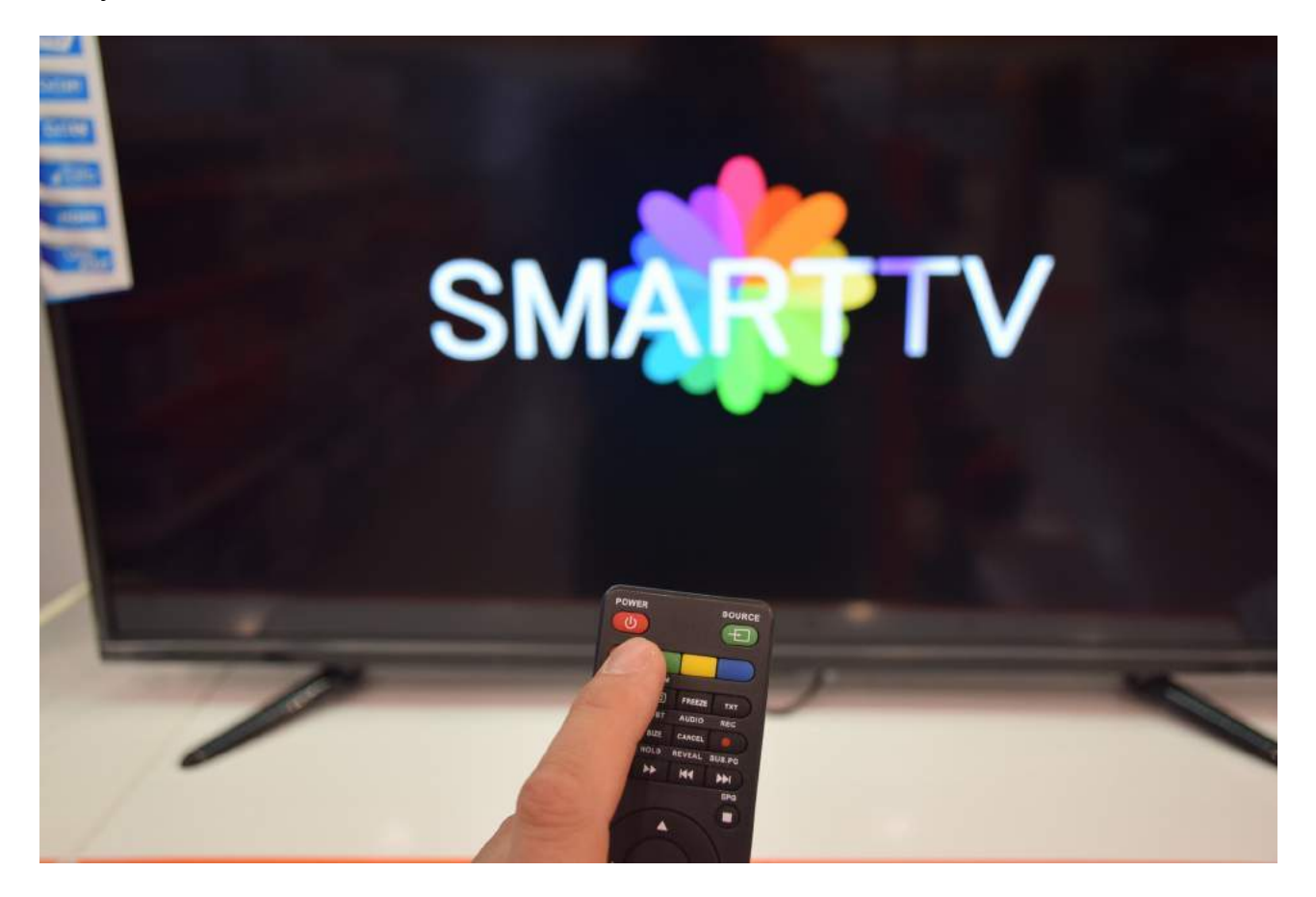

Нажмите на пульте телевизора клавишу «HOME», затем «MENU»:

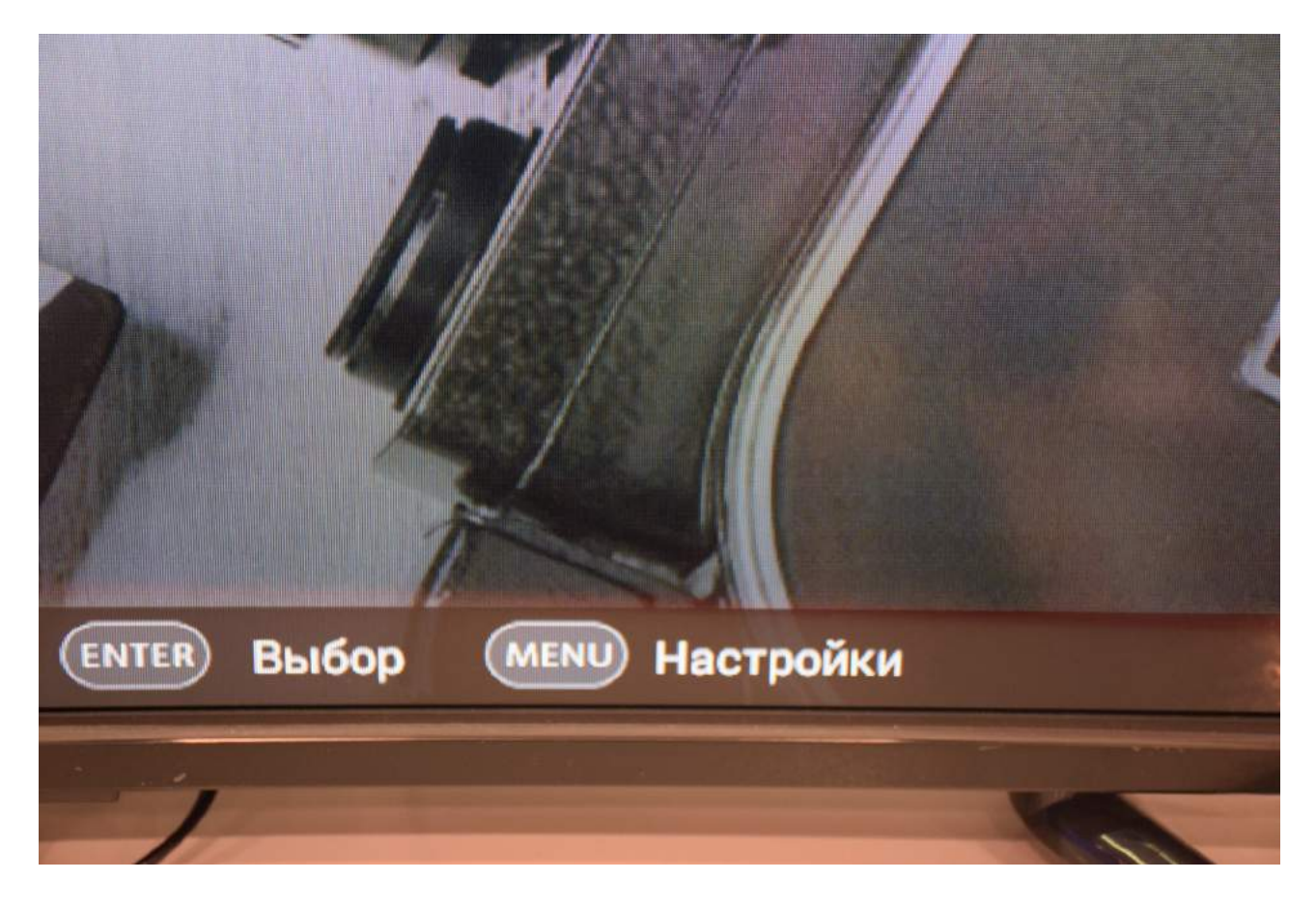

Выберите «Приложения»:

| Система<br>Различные настройки системы                  |
|---------------------------------------------------------|
| Погода<br>Установить город для показа погоды            |
| Приложения<br>Отображение раздела главного меню "Прило» |
| Обнаружение устройств в сети                            |

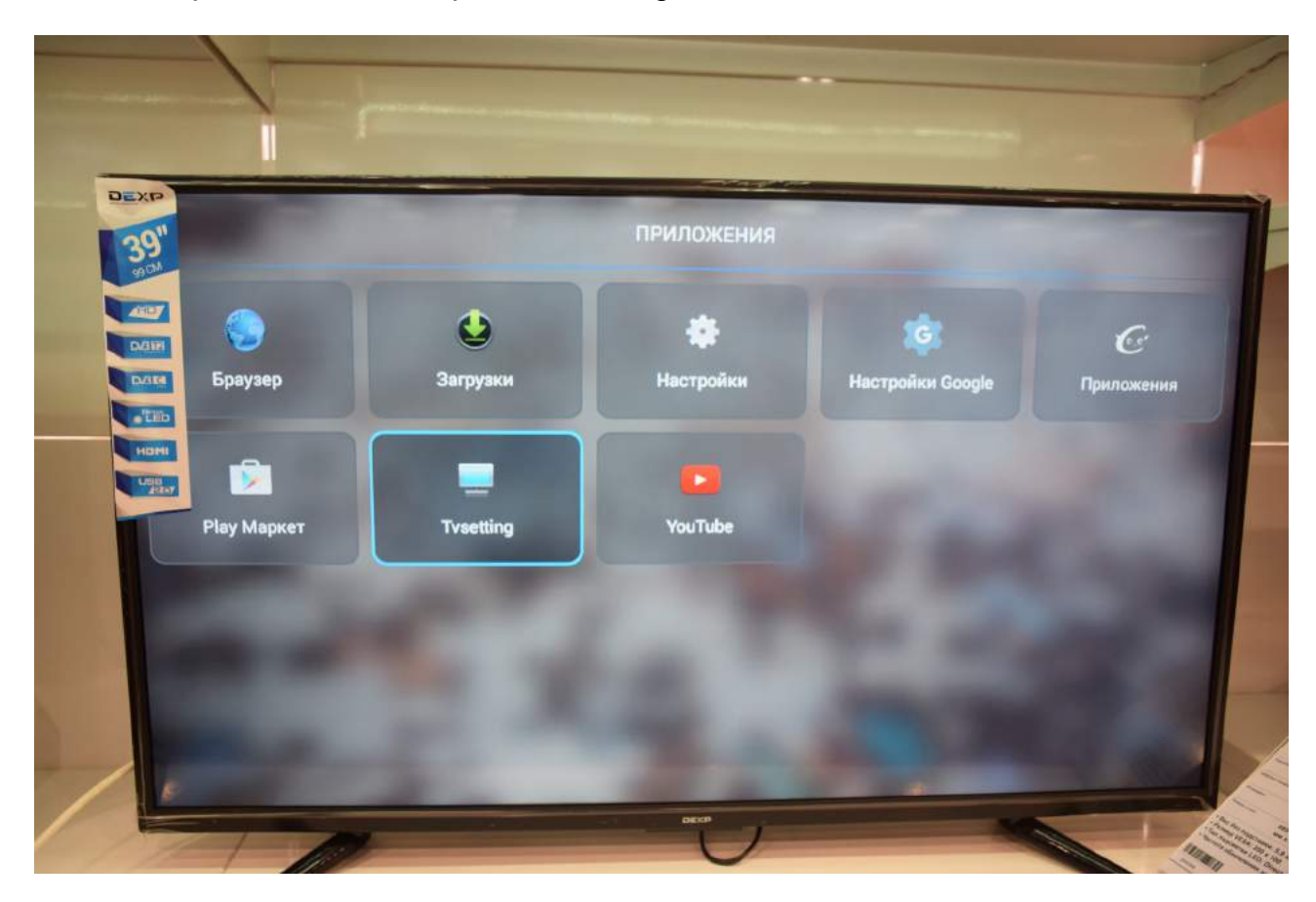

В меню «Приложения» выберите «Tvsetting»:

Появятся шумы на экране ненастроенного телевизора:

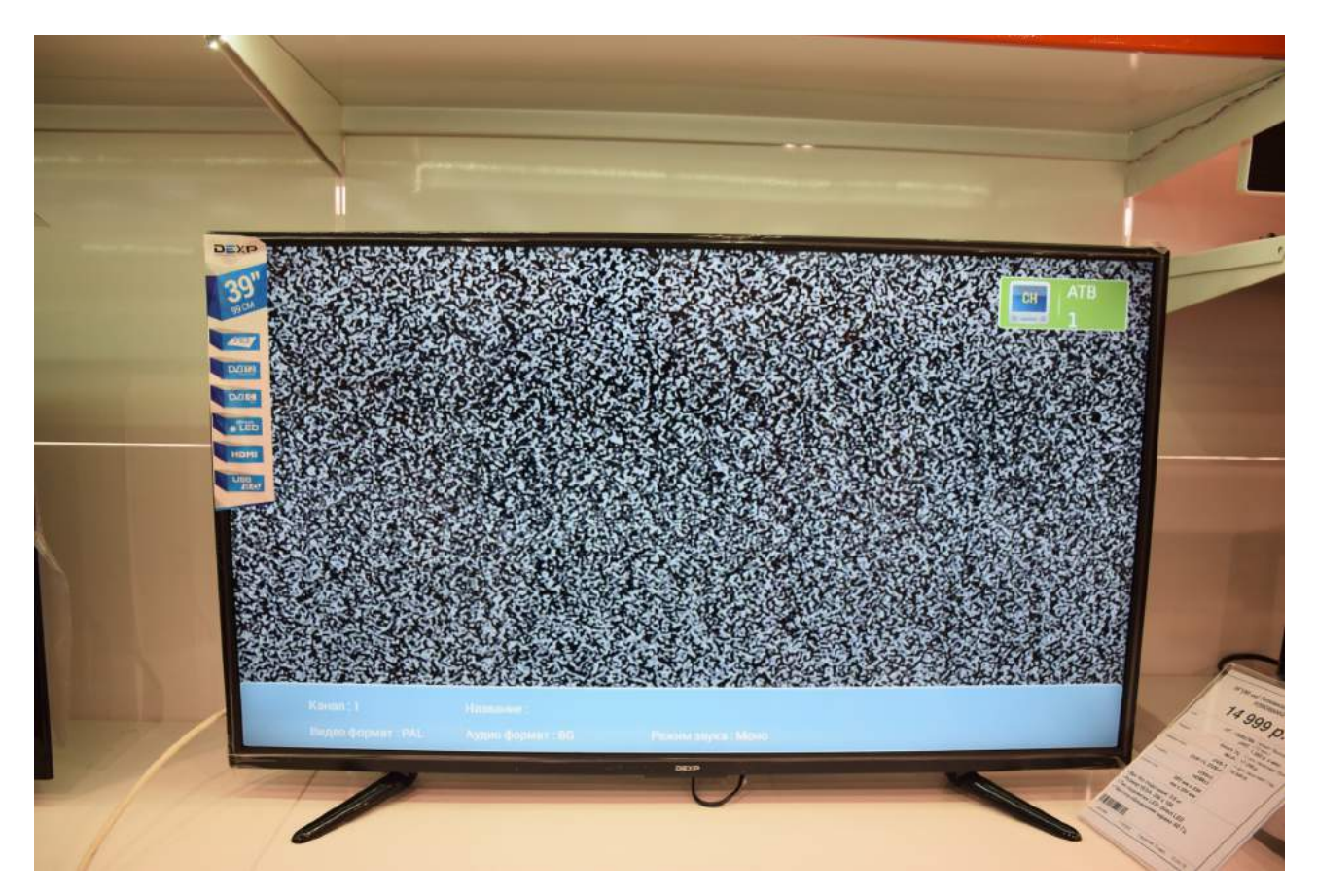

Вновь нажмите «MENU» на пульте. Вы увидите следующее меню:

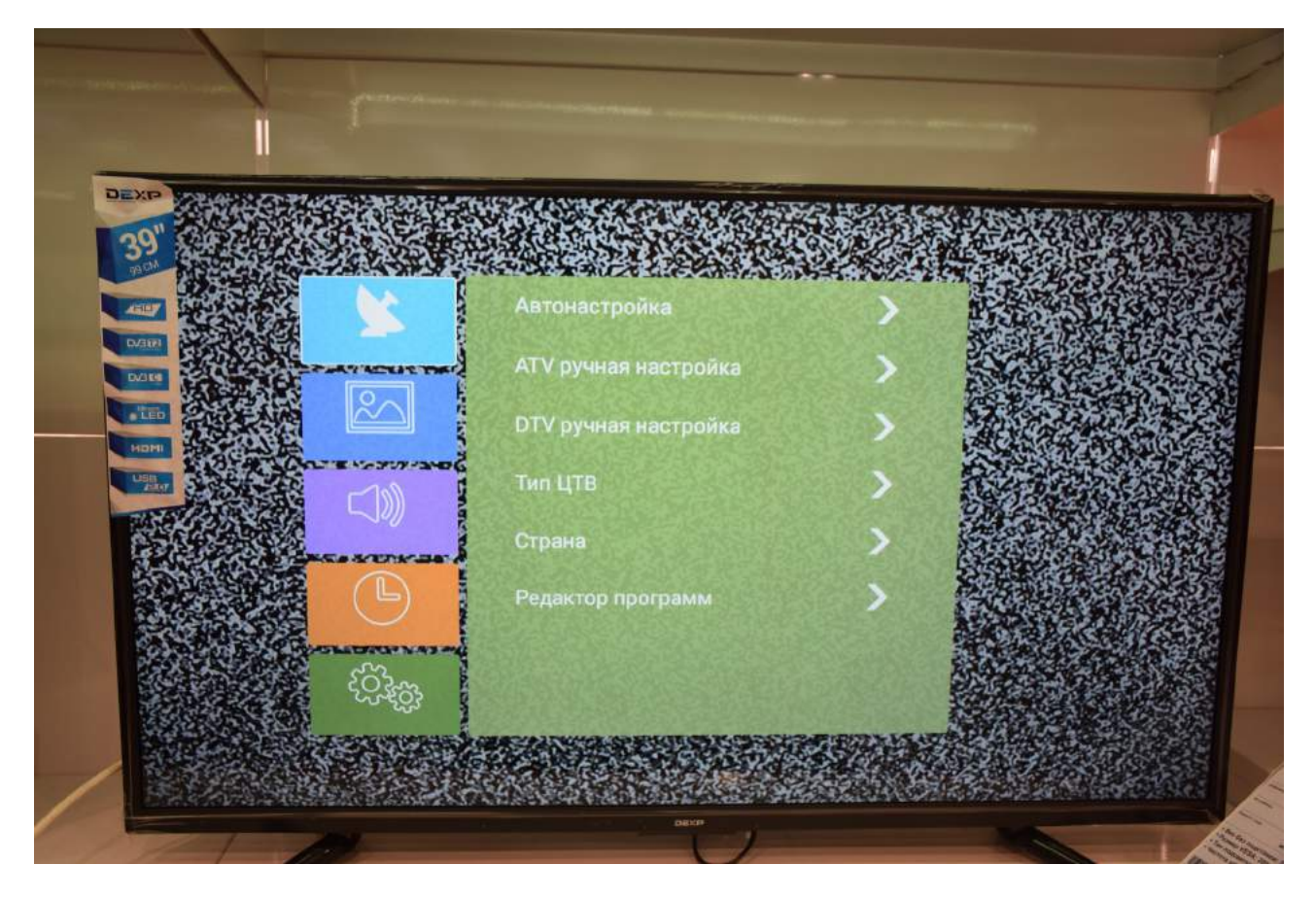

Выберите пункт меню «Тип ЦТВ»:

| 9" |                                                                                                    |                      |   |  |
|----|----------------------------------------------------------------------------------------------------|----------------------|---|--|
|    |                                                                                                    | Автонастройка        | > |  |
|    |                                                                                                    | ATV ручная настройка | > |  |
|    |                                                                                                    | DTV ручная настройка | > |  |
|    |                                                                                                    | Тип ЦТВ              | > |  |
|    |                                                                                                    | Страна               | > |  |
|    |                                                                                                    | Редактор программ    | > |  |
|    | 2022 - 2022 - 20 |                      |   |  |
|    | ર્જ્સ્ટુક                                                                                                    |                      | 2 |  |

## Выберите DVB-C:

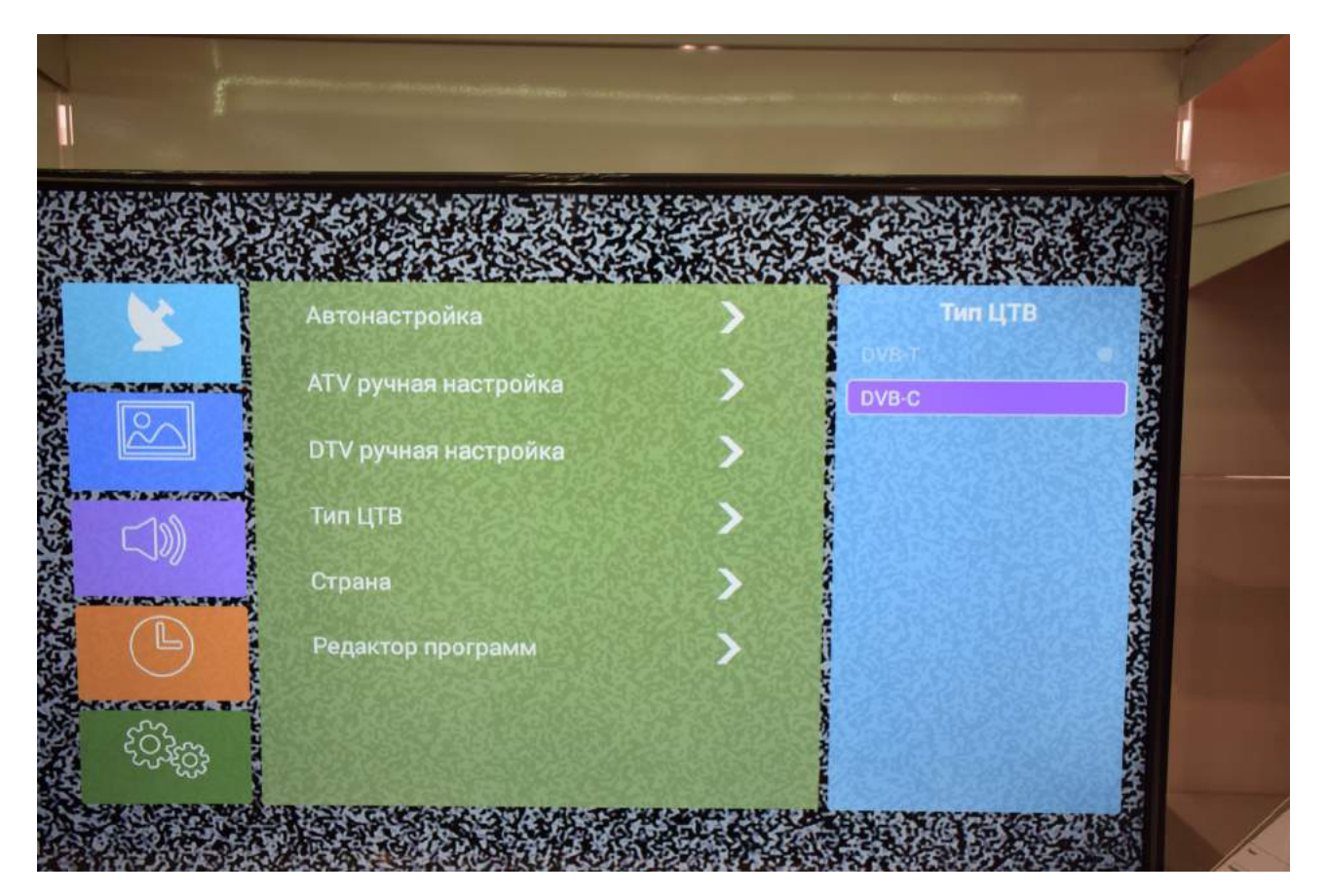

Нажмите «ENTER» на пульте:

|                                                                                                    |                      |    |         | 1   |
|----------------------------------------------------------------------------------------------------|----------------------|----|---------|-----|
|                                                                                                    |                      |    |         | P   |
| 2                                                                                                    | Автонастройка        | >  | Тип ЦТВ | No. |
|                                                                                                    | ATV ручная настройка | >  | DVB-C   |     |
|                                                                                                    | DTV ручная настройка | >  |         |     |
| <b>[</b> ])                                                                                                    | Тип ЦТВ              | >  |         |     |
|                                                                                                    | Страна               | >  |         |     |
| Ŀ                                                                                                    | Редактор программ    | >  |         |     |
| Constant of the second second |                      |    |         |     |
|                                                                                                    | *                    | 10 |         |     |

Выберите «Автонастройка»:

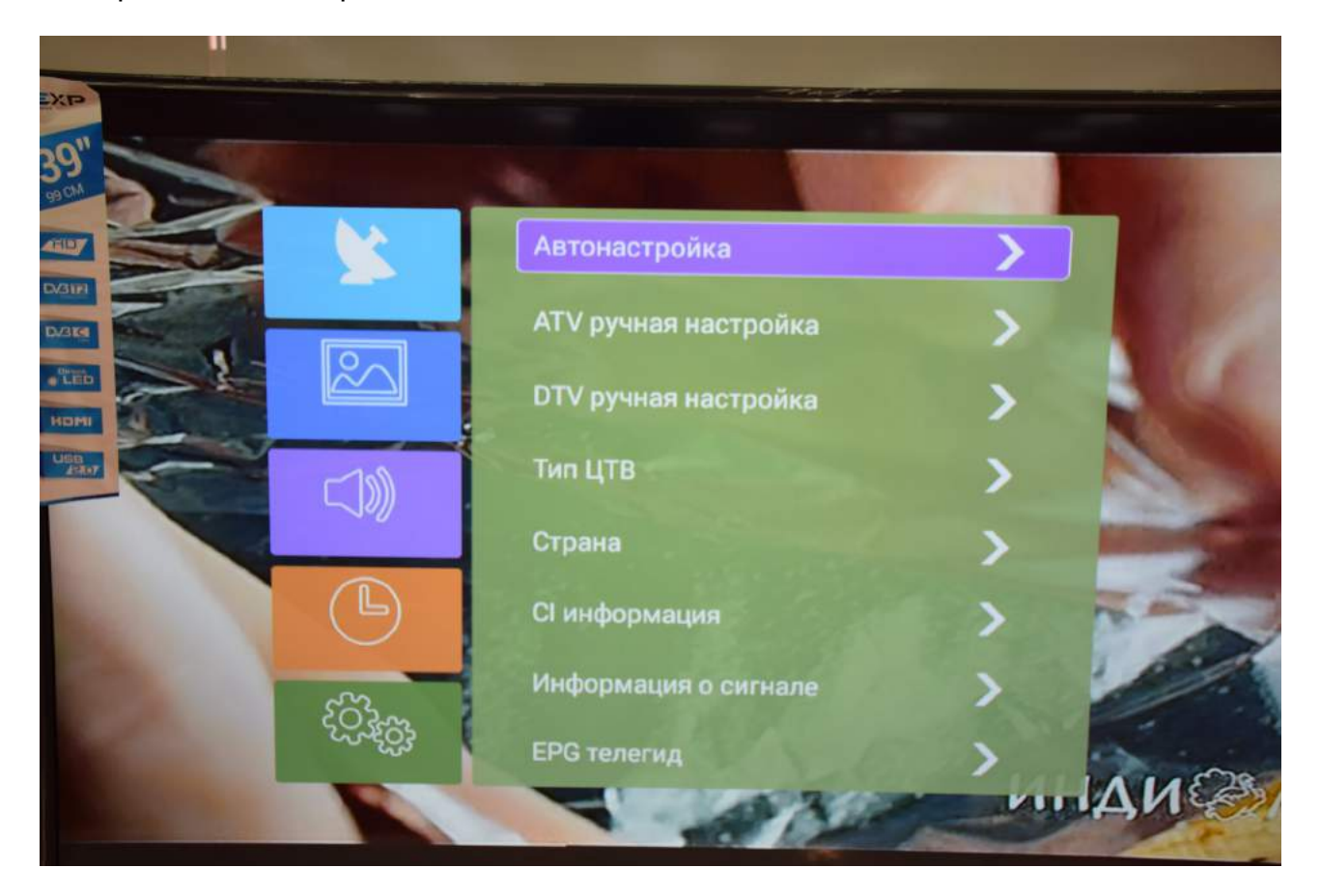

В меню «Автонастройка» выберите «ЦТВ»:

|                      | Y. |               |
|----------------------|----|---------------|
| Автонастройка        | >  | Автонастройка |
| АТV ручная настройка | >  | ЦТВ           |
| DTV ручная настройка | >  | ЦТВ+АТВ       |
| Тип ЦТВ              | >  | a litera a    |
| Страна               | >  |               |
| СІ информация        | >  |               |
| Информация о сигнале | >  | 1125          |
| ЕРС телегид          | >  |               |

Появится вопрос «Включить LCN?". Подтвердите «Да». LCN расшифровывается как «Логические номера каналов».

| 1 | Автонастройка                       | > |     |
|---|-------------------------------------|---|-----|
|   | АТV ручная настройка                | > |     |
|   | Включить LCN?                       |   | que |
| B | Отмена                              |   |     |
|   | Информация о сигнале<br>ЕРG телегид | > |     |

Выберите «Тип кабеля» - «Сканирование сети»:

|   | Тип кабеля                           |
|---|--------------------------------------|
|   | Сканирование сети                    |
|   | Частота Авто                         |
| 1 | Модуляция Авто                       |
|   | Скорость Авто                        |
|   | Идентифик Авто                       |
|   | Начать пои                           |
|   | Настота Модуляци Скорость ОИдентифик |
|   | Назад 🕤 Выход                        |

Введите параметры поиска:

| Частота       | 482     |
|---------------|---------|
| Модуляция     | 128 QAM |
| Скор          | 6750    |
| Идентификатор | Авто    |

|            | Fall A                              |  |
|------------|-------------------------------------|--|
|            | Тип кабеля                          |  |
| Специа     | Сканирование                        |  |
|            | Частота 482                         |  |
|            | Модуляция 128 QAM                   |  |
|            | Скорость 6750                       |  |
| The second | ификатор Авто                       |  |
|            | Начать пок                          |  |
|            | Частота Модуляци Скорость Идентифик |  |
|            | Назад 🗈 Выход                       |  |

Для ввода параметров последовательно нажимайте цветные клавиши на пульте телевизора:

Для ввода частоты — синюю, для ввода модуляции — красную, для ввода скорости — зеленую.

Проверьте введенные данные и нажмите «Начать поиск».

Дождитесь окончания поиска:

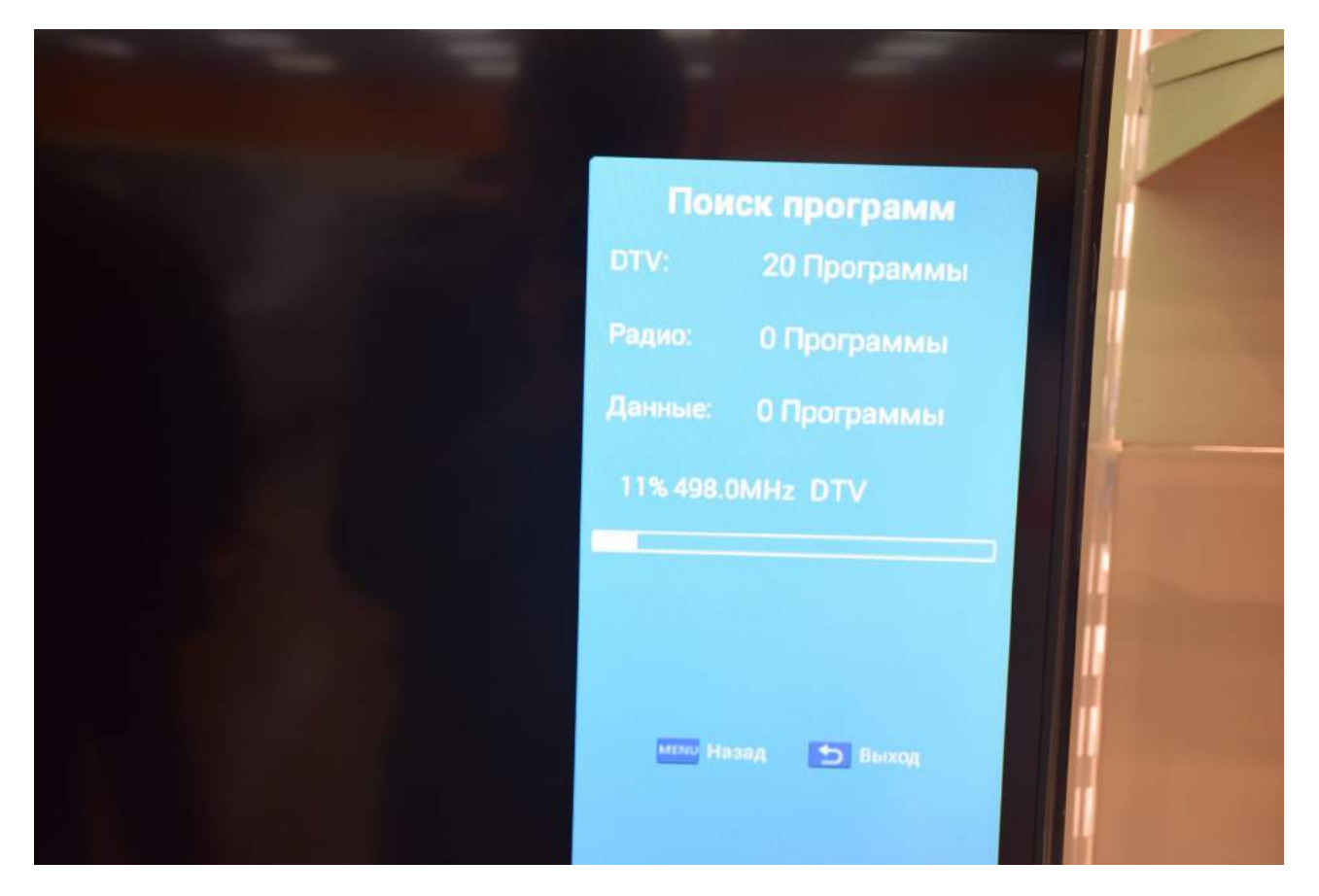

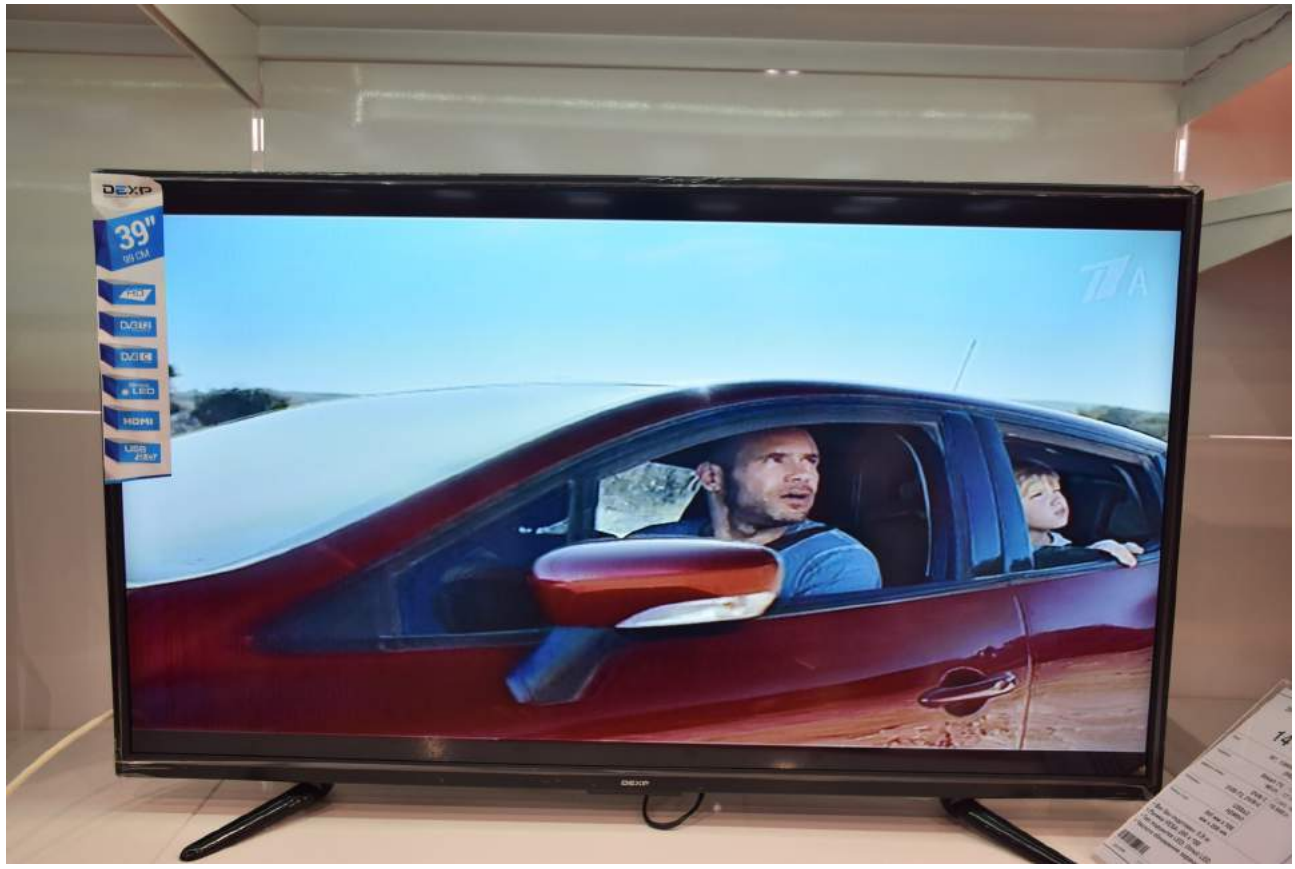

Для вывода списка каналов Вы можете нажать «ENTER» на пульте телевизора:

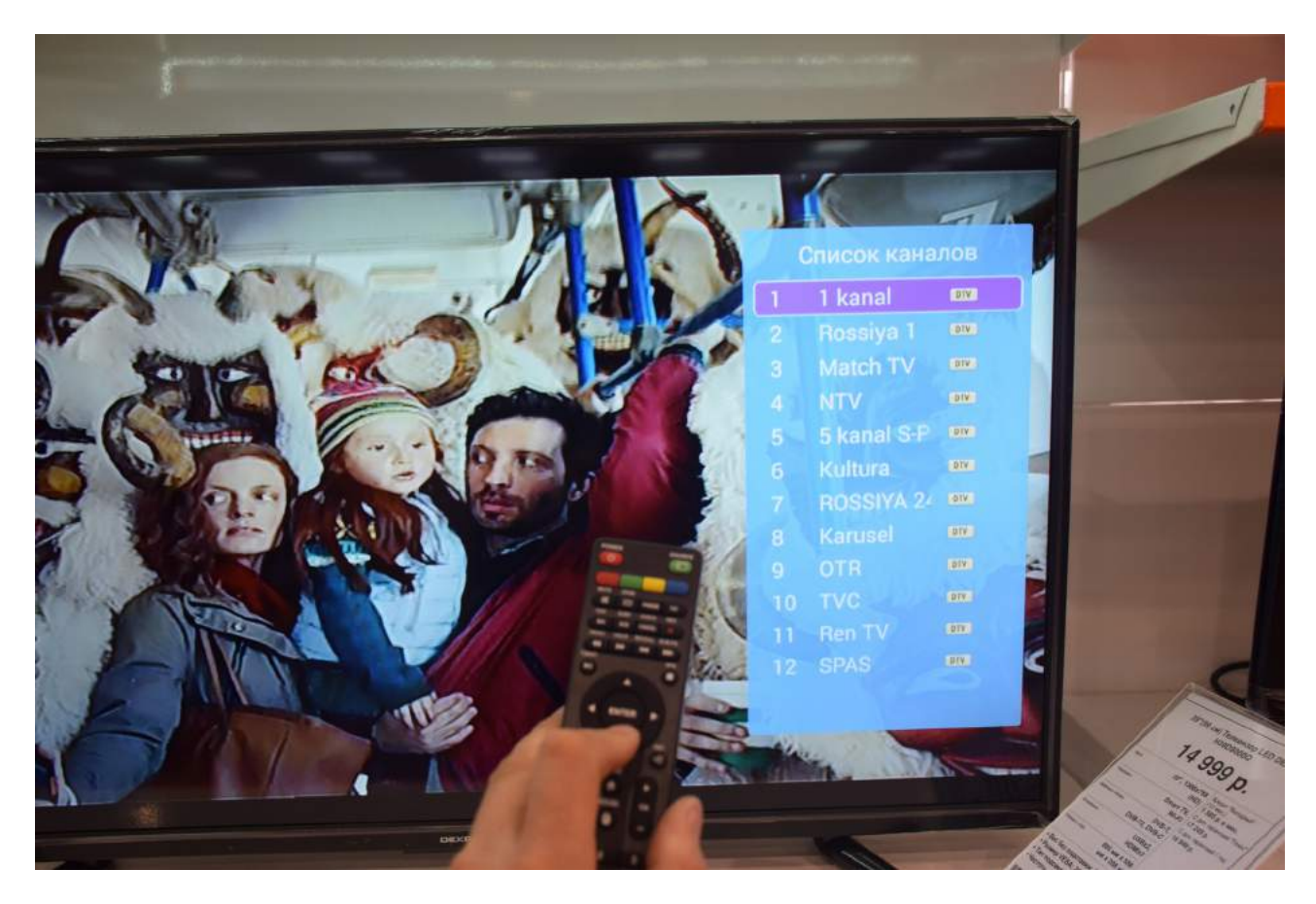

Приятного просмотра!

Примечание:

при повторной настройке телевизора сброс настроек можно не делать.

Вы можете начать с «Автонастройки».